| Agilent Technologies                                                                                                    | Search                                                                     |
|----------------------------------------------------------------------------------------------------|----------------------------------------------------------------------------|
| Products & Services Technical Support Buy Industries About Agilent                                                                                                    | Registration                                                               |
| United States Home > > Additional Test & Measurement Products > Test Accessories, Cabinets, Cables > GPIB, LAN, USB Products for<br><u>PC-Instrument Connections</u> > <u>Technical Support</u> > | <u>Cart</u> <u>Login</u>                                                   |
| GPIB, LAN, USB Products for PC-Instrument Connections                                                                                                    | Select a Country or Area                                                   |
| How can I make NI LabVIEW communicate with my 82357A USB/GPIB Interface?                                                                                                    | Contact Us                                                                 |
| When using NI LabVIEW, it is not always necessary to install NI-VISA. This greatly simplifies using the 82357A in this environment. The following steps will get your system configured:          | More Details <ul> <li><u>Technical Support</u></li> <li>Library</li> </ul> |
| 1. Install the Agilent IO Libraries Suite (www.agilent.com/find/iosuite)                                                                                                    | Other Links                                                                |
| 1. Choose Typical installation                                                                                                    | <ul> <li>Email Updates</li> </ul>                                          |
| 2. Connect the USB/GPIB converter to the PC                                                                                                    |                                                                            |
| <ol> <li>You should see a Windows' Found New Hardware Wizard</li> <li>You do not need to insert a CD-ROM just press Next until the wizard completes</li> </ol>                                    |                                                                            |
| 3. A second Found New Hardware Wizard will follow, step through the second wizard in the same way                                                                                                 |                                                                            |
| 3. Connect the USB/GPIB converter to your instrument                                                                                                    |                                                                            |
| 4. Turn the instrument on and ensure that it is configured to use GPIB<br>You should now be able to use the 82357A connected instrument in your LabVIEW program.                                  |                                                                            |
| If you do need NI-VISA installed (e.g. you need PXI support), there are some extra configuration steps that you need to perform:                                                                  |                                                                            |
| 1. Install <b>NI-VISA</b> (version 3.6 or later)                                                                                                    |                                                                            |
| 1. If Agilent IO Libraries Suite is already installed, it will automatically go to side-by-side mode. You can skip to step 3 below.                                                               |                                                                            |
| 2. Install the Agilent IO Libraries Suite                                                                                                    |                                                                            |
| <ol> <li>Choose Typical installation, which will detect NI-VISA and default to side-by-side mode</li> <li>Or the Custom installation and specify side-by-side mode</li> </ol>                     |                                                                            |
| 3. Connect the USB/GPIB converter to the PC                                                                                                    |                                                                            |
| <ol> <li>You should see a Windows' Found New Hardware Wizard</li> <li>You do not need to insert a CD-ROM just press Next until the wizard completes</li> </ol>                                    |                                                                            |

3. A second Found New Hardware Wizard will follow, step through the second wizard in the same way

- 4. Connect the USB/GPIB converter to your instrument
- 5. Turn the instrument on and ensure that it is configured to use GPIB
- 6. For NI software to recognize Agilent hardware, you must enable the NI-VISA Passport for Tulip.

This is a software module included with NI-VISA for support of Agilent hardware, and is not enabled by default.

- Use the NI Measurement and Automation Explorer (NI MAX) to enable the Passport for Tulip; in version 3.1 and greater of NI MAX, click on Tools > NI-VISA > VISA Options...
- 2. Select the **Passport for Tulip** check box
- 3. Click Save to save your settings, then exit NI MAX
- 7. Close and restart NI MAX. You should see your instrument listed under "Devices and Interfaces" as a Miscellaneous VISA Resource.
- 8. The Agilent USB/GPIB Interface Converter should now be accessible from NI-VISA and from NI utilities such as VISA Interactive Control (VISAIC)

For more information, go to the Agilent IO Libraries Suite help topic: "Using Agilent's and Other Vendors' Products Together".

## **Related Links**

• E5810A: Can I use the E5810A without installing the Agilent IO Libraries Suite? Yes, the following instructions show you how to do this in NI-MAX.

## top of page

Privacy Statement | Terms of Use | Webmaster | Contact Agilent | United States Home | © Agilent 2000-2009